## 」 し I I F F FUTURE

## HOW CAN I BEGIN TO USE THE GUF Tool?. A basic guideline for manufacturers.

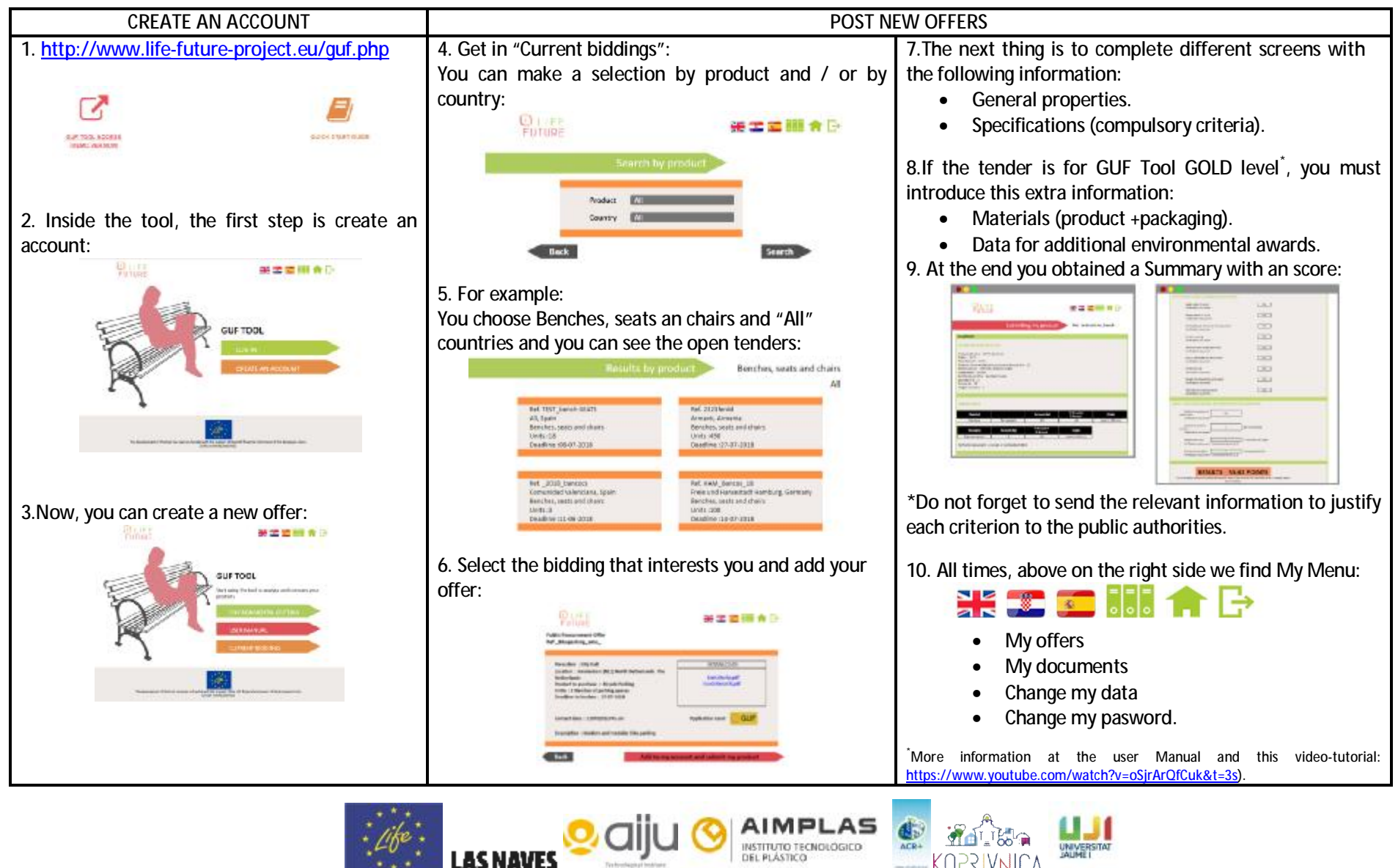

LIFE financial instrument of the European Union under grant agreement N° LIFE 14/ENV/ES/000703".

DEL PLÁSTICO

KOPRIVNICA